# ブログを作成する

- 1. ブログを作成する
  - 1-1 機能概要
  - 1-2 ブログの作成
  - 1-3 ブログの基本設定
  - 1-4 基本設定の内容
- 2. ブログに記事を書く
  - 2-1 機能概要
  - 2-2 記事の追加
- 3. ブログにテーマを設定する
  - 3-1 機能概要
  - 3-2 テーマの設定
- 4. コメントを管理する
  - 4-1 機能概要
  - 4-2 コメント管理
  - 4-3 モジュール一覧
  - 4-4 コメント機能の権限設定
  - 4-5 基本設定の内容
- 5. コメントを確認する
  - 5-1 コンテンツー覧
  - 5-2 コメント詳細
  - 5-3 コメント詳細の内容
- 6. トラックバックを送信する
  - 6-1 機能概要
  - 6-2 トラックバック
  - 6-3 トラックバックの送信
  - 6-4 トラックバック詳細の内容
- 7. トラックバックの受信を確認する
  - 7-1 受信一覧
  - 7-2 受信詳細
  - 7-2-1 禁止リスト
  - 7-2-2 受信詳細の内容
- 8. トラックバックの送信を確認する
  - 8-1 送信一覧
  - 8-2 送信詳細
  - 8-3 送信詳細の内容

### 1. ブログを作成する

#### 1-1 機能概要

RCMSを利用すると簡単にブログを開設する事ができます。一人で複数のブログを開設する事もできます し、複数人で一つのブログを運営していく事もできます。そして、RCMSの特長であるコンテンツを関連付 ける機能を活用する事により、情報に奥行き感のあるブログを作成する事ができます。もちろんデザインも 自由に変更する事ができますので、RCMSのブログモジュールを活用してオリジナリティー溢れるブログを 運営して下さい。

#### 1-2 ブログの作成

- ① [コンテンツ更新]を開きます。
- ② [ブログ] をクリックします。

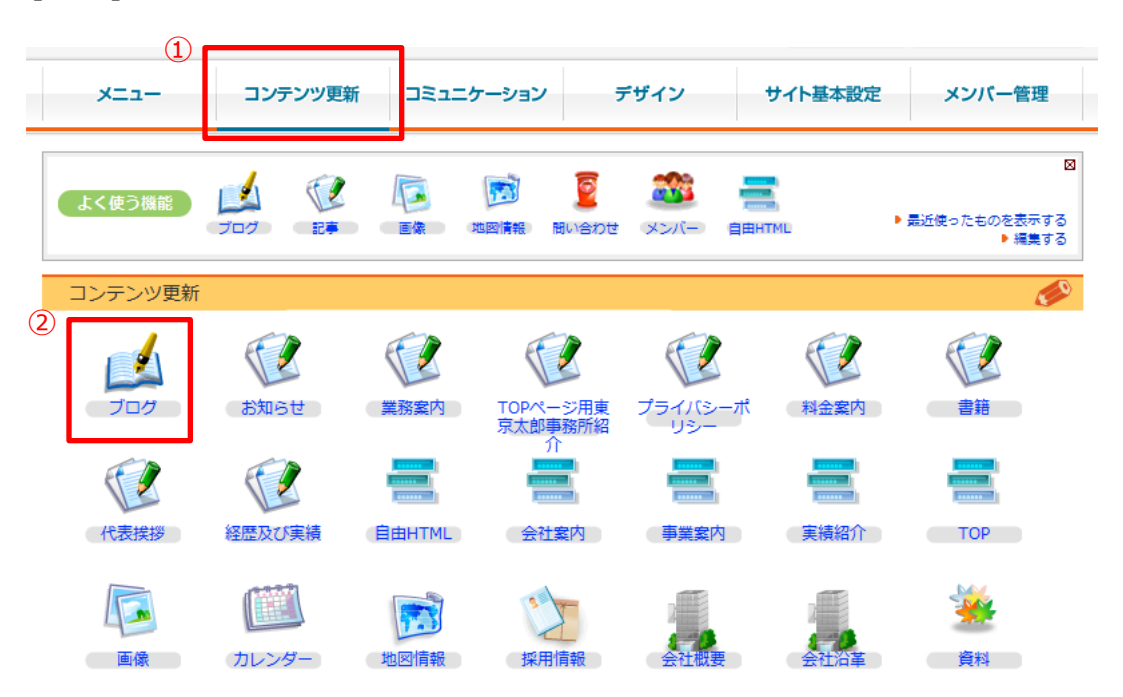

③ [ブログ追加] をクリックします。

|                                   |                                       | 3            |         |       |          |
|-----------------------------------|---------------------------------------|--------------|---------|-------|----------|
| ブ 🏒                               | コグ一覧                                  | Ŭ            | つてつ?    | り追加 ( | ◆ CRSS更新 |
| コンテンツ更新<br>· <sup>(</sup> 愛: ブログ全 | >> ブログ >> ブログ一覧<br>☆のコメントに関する設定はごちらから |              |         |       |          |
| 東京太郎                              | さんが編集に参加しているプログ                       |              |         |       |          |
| ブログ<br>ID                         | プログタイトル                               |              |         | オーナー  | 公開       |
| 2                                 | 丸の内で働く社長ブログ                           | 記事作成 記事一覧 基本 | は<br>設定 | 東京 太郎 | <b>V</b> |
| 3                                 | 神楽坂                                   | 記事作成 記事一覧 基本 | は設定     | 東京 太郎 | <b>V</b> |
|                                   |                                       |              |         |       |          |

```
その他のプログ
```

#### 1-3 ブログの基本設定

- ④ 基本設定の必要事項を入力します。
- ⑤ [追加する]をクリックします。

|                | 基本設正               |                                     |
|----------------|--------------------|-------------------------------------|
|                | ンテンツ更新 >> ブログ >> 〕 | ブログ一覧 >> 基本設定                       |
|                | フロクを新規作成しま         | 9.                                  |
|                | 基本設定プ              | ログ一覧 記事編集 コメント一覧 トラックバックー           |
|                | 其大铅定               | <b>R</b>                            |
| ~              |                    |                                     |
| <del>4</del> ) |                    |                                     |
|                | ノロクタイトル 必須         |                                     |
|                | 一言メッセージ            | 60文字以内                              |
|                | 表示順                | ◎ 並び順は数字の大きい順に並びます。                 |
|                |                    |                                     |
|                | <b>从部プログロ</b> タ    | ↓                                   |
|                | THP LIVORE         | ます。プログの設定を更新するとリセットされます。            |
|                |                    | Secure Ones                         |
|                | 公開設定必須             | ◎非公開 ◎公開                            |
|                | コメント受付 必須          | ◎受け付けない ◎即公開 ◎要承認                   |
|                |                    | *♥<フロク記事を新規作成したときの初期値になります          |
|                | トラックバック受付 必須       | ◎受け付けない ◎即公開 ◎要承認                   |
|                |                    | *♥<フロク記事を新規作成したときの初期値になります          |
|                | 閲覧制限               | ◎制限無し ◎制限有り                         |
|                | 本文の入力方法            | ●WYSIWYG ◎テキストエリア                   |
|                | 概要を使う              | 回有効にする                              |
|                |                    | ◎適用する ◎適用しない                        |
|                | CSS設定              | ·愛·このブログに使用したいスタイルシートを下の棚に記入してください。 |
|                |                    | >>編集欄を表示                            |
|                | ( ● 関連するコンテンツ      | )<br>● 設定する                         |
|                |                    |                                     |
|                | メタ情報               |                                     |
|                |                    |                                     |
|                | Keywords           |                                     |
|                | Description        |                                     |
| 5)             |                    |                                     |
| -              | 追加する               |                                     |

各項目の内容につきましては、次のページにあります「基本設定の内容」をご確認ください。

#### 1-4 基本設定の内容

| 項目            | 。                                                                                                    |
|---------------|----------------------------------------------------------------------------------------------------|
| ブログタイトル       | ブログのタイトルを入力して下さい(40文字以内)。                                                                              |
| 一言メッセージ       | ブログの説明などを入力して下さい。ブログの一覧テンプレートにそのブログの説明と<br>して表示されます(60文字以内)。                                           |
| 表示順           | ブログの並び順を入力してください。数字の大きい順に並びます。入力しない場合は、<br>日付の昇順に並びます。                                                 |
| 外部ブログ<br>URL  | RCMS以外で既にブログを運営している場合に、そのURLをここに指定すると<br>RCMS上でもそのブログを表示する事ができます。RCMSでブログを書き始める場合<br>には特に指定する必要はありません。 |
| 公開設定          | ブログの公開/非公開を設定します。                                                                                      |
| コメント受付        | ブログに記事を書く際に、その記事に対してコメントを受け付けるかどうかの設定にな<br>ります。                                                        |
| トラックバック受<br>付 | ブログに記事を書く際に、その記事に対してトラックバックを受け付けるかどうかの設定<br>になります。                                                     |
| 閲覧制限          | 権限によりブログの閲覧を制限する事もできます。                                                                                |
| 本文の入力方<br>法   | 本文の入力方法を選択します。                                                                                         |
| 概要を使う         | 記事に対する概要を入力します。サイトには表示されません。                                                                           |
| CSS設定         | CSSによりブログを自由にデザインする事ができます。                                                                             |

# 2. ブログに記事を書く

#### 2-1 機能概要

ブログの開設が完了しますと、ブログに記事を書く事ができます。

### 2-2 記事の作成

① [記事作成]をクリックします。

| ד 🛃 🗾                      | コグ一覧                                     |   | 07                 | 「ログ追加」・●全府 | SS更新     |
|----------------------------|------------------------------------------|---|--------------------|------------|----------|
| コンテンツ更新<br>· <b>?</b> ブログ全 | - >> ブログ >> ブログ一覧<br>3体のコメントに関する設定はこちらから |   |                    |            |          |
| 東京太島                       | さんが編集に参加しているプログ                          |   |                    |            |          |
| ブログ<br>ID                  | ブログタイトル                                  |   |                    | オーナー       | 公開       |
| 2                          | 丸の内で働く社長ブログ                              | Ū | 記事作成 記事一覧 基本設定     | 東京 太郎      | <b>V</b> |
| 3                          | 神楽坂                                      |   | 記事作成   記事一覧   基本設定 | 東京 太郎      | <b>V</b> |
|                            |                                          |   |                    |            |          |
| その他の                       | ブログ                                      |   |                    |            |          |

- ② エディターが表示されますので、記事を入力します。
- ③ [追加する]をクリックし、ブログに記事を追加します。

|   | 🗾 記事編集                 |                                                                                                    | 記事追加 |
|---|------------------------|----------------------------------------------------------------------------------------------------|------|
|   | ンテンツ更新 >> ブログ :        |                                                                                                    |      |
|   | 丸の内で働く社長               |                                                                                                    |      |
|   | 基本設定                   | 記事一覧 記事編集 コメント一覧 トラックバックー<br>覧                                                                                                    |      |
|   | 記事タイトル必須               | ?♥ 40文字以内                                                                                                    |      |
|   | 投稿日時必須                 | 日付: 2011/12/15       時刻: 19 💌 : 44 💽 🤏 (例 2006/07/22 10:30)                                                                                                    |      |
|   | ブログテーマ                 | 未設定 ▼ >>新しくテーマを増やす                                                                                                    |      |
|   | 閲覧制限                   | ◎制限無し ○制限有り                                                                                                    |      |
| 2 | 見 ソース 🔦                | → 🐇 暗 暗 陽 @ 🗒 🥥 📑 画像を記事に貼り付ける                                                                                                    |      |
|   | B I U abe              | 注 二 二 二 二 二 二 二 二 二 二 二 二 二 二 二 二 二 二 二                                                                                                    |      |
|   | 7724                   | $\frac{\psi_{\dots}}{2} \xrightarrow{7_{0} - \nabla \psi_{h}} \xrightarrow{\bullet} A_{i} \stackrel{\bullet}{\bullet} A_{i} \stackrel{\bullet}{\bullet} \stackrel{\bullet}{\bullet} \Delta_{i}$ | •    |
|   |                        |                                                                                                    |      |
|   | body                   |                                                                                                    | 1,   |
|   | 公開設定                   |                                                                                                    |      |
|   | 公開設定                   | <ul> <li>● 「公開・非公開の設定を行ってください。</li> <li>● すぐに公開する</li> <li>● 非公開、下書きにする</li> <li>● 公開日指定(例 2006/04/21 19:30)</li> <li>開始日付</li> <li>瞬刻</li> <li>終了日付</li> </ul>                                 |      |
|   | ● 関連するコンテン             | <b>&gt;&gt;</b> >>>>>>>>>>>>>>>>>>>>>>>>>>>>>>>>>>                                                                                                    |      |
|   | ● その他の設定               | ●設定する                                                                                                    |      |
| 3 | <ul><li>追加する</li></ul> | フレビューを確認する                                                                                                    |      |

# 3. ブログにテーマを設定する

#### 3-1 機能概要

ブログは通常、日記として日付順に表示されますが、テーマを設定する事によりテーマごとにブログを表示 する事ができます。

#### 3-2 テーマの設定

- ① [記事編集]をクリックします。
- ② [新しくテーマを増やす]をクリックします。

| 記事編集                                                   | •記事追加  |
|--------------------------------------------------------|--------|
|                                                        |        |
| 丸の内で働く社長ブログ (1)                                        |        |
| 基本設定 記事一覧 記事編集 コメント一覧 トラックバックー 覧                       |        |
| 記事タイトル 必須 🧶 40文字以内                                     |        |
| 投稿日時 必須 日付: 2011/12/19 時刻: 10 ▼ : 40 ▼ 🦻 (例 2006/07/22 | 10:30) |
| ブログテーマ 未設定 >>新しくテーマを増やす                                |        |
| 閲覧制限 ●割限無し ○割限有り                                       |        |
| <ul> <li>■ ソース &lt;</li></ul>                          | -      |
|                                                        |        |

③ [ブログテーマ] を入力します。

| 👩 demo .r-cms.biz/direct/blog/theme_edit/theme_id=&blog     |
|-------------------------------------------------------------|
| C demo.r-cms.biz/direct/blog/theme_edit/theme_id=&blog_id=2 |
| <u><br/></u>                                                |
| :♥: テーマを共有すると別のブログでも同じテーマでブログを書く事ができます。<br>更新する             |
|                                                             |
|                                                             |
|                                                             |
|                                                             |
|                                                             |

共有のチェックボックスにチェックを入れると、他のブログでも登録したテーマが使えるようになります。

※ブログをテーマごとに表示したい場合は、ページ設定でサブコンテンツに「テーマ一覧」を表示するように してください。

### 4. コメントを管理する

#### 4-1 機能概要

コメント管理モジュールを使うと、サイト内の各コンテンツにコメントを書き込むことができるようになります。 コメントフォームを作成し、各モジュールごとに投稿されたコメントを管理する事ができます。また、投稿され たコメントはコメント新着一覧として別途まとめてサイト上に表示する事もできます。 コメントだけでなく星による5段階評価などもオプションとして付ける事ができます。 これらのコメントモジュールの機能は、「ページ構成」において、サブコンテンツとしてコメントモジュールを設 定することによって、利用する事ができます。

| サフ | レブコンテン <b>ツ</b> 設定                                                                                                    |                                                      |
|----|----------------------------------------------------------------------------------------------------|------------------------------------------------------|
| No | o コンテンツ設定                                                                                                    | 行動                                                   |
| 1  | <ul> <li>コンテンツ: 画像 ▼ &gt;&gt; 画像情報</li> <li>パラメータ:</li> <li>独自タイトル:</li> <li>携帯・表示順: 0 図携帯 /図スマートフォン</li> </ul>                | <ul> <li>▼ &gt;&gt;</li> </ul>                       |
| 2  | <ul> <li>コンテンツ: コメント管理 ▼ &gt;&gt; コメントフォーム</li> <li>パラメータ: help</li> <li>独自タイトル:</li> <li>携帯・表示順: 0 図 携帯 /図 スマートフォン</li> </ul> | ▲ ▼ >><br>削除する                                       |
| 3  | <ul> <li>コンテンツ: コメント管理 ▼ &gt;&gt; 新着リスト</li> <li>パラメータ: help</li> <li>独自タイトル: </li> <li>携帯・表示順: 0 図携帯 /図スマートフォン</li> </ul>     | <ul> <li>&gt;&gt; コメナ新着一覧 ▼</li> <li>削除する</li> </ul> |

サブコンテンツで「コメント管理」>>「コメントフォーム」と設定した場合、作成されたサイト上に、コメント フォームが表示されます。この場合は、表示されているメインコンテンツに対するコメントを受け付ける事に なります。

サブコンテンツで「コメント管理」>>「新着一覧」と設定した場合、作成されたサイト上にコメント新着一 覧が表示されます。

- ① [コミュニケーション]を開きます。
- ② [コメント管理]をクリックします。

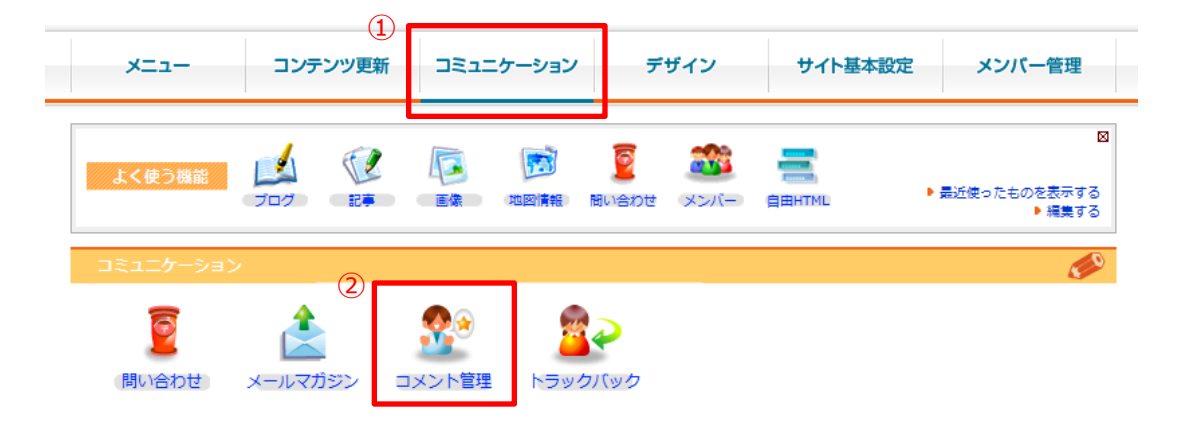

- ③ [モジュール設定]を開きます。
- ④ [ブログ]→[設定] をクリックします。

| 1=0 | 「ーション    | >> コメント管理 >> モジュール設定 |       |      |                     |
|-----|----------|----------------------|-------|------|---------------------|
| -   | אכאנ     | モジュール設定              |       |      |                     |
| 3件中 | p1-20件   | =目12次へ▶ 最後▶          |       |      |                     |
|     | 運用状<br>態 | モジュール                | コンテンツ | אכאב | 最終更新日時              |
|     | ¥        | ブログ[設定]              | 3件    | 4件   | 2011/12/19(月) 12:34 |
|     | ¥        | 記事 (設定)              | 0件    | 0件   | 2011/12/19(月) 15:31 |
|     | ¥        | カレンダー [設定]           | 0件    | 0件   | 2011/12/19(月) 15:31 |
|     | ¥        | 画像 [設定]              | 0件    | 0件   | 2011/12/19(月) 15:31 |
|     | ×        | ログイン [設定]            | 0件    | 0件   | 2008/02/08(金) 17:53 |
|     | ×        | メンバー [設定]            | 0件    | 0件   | 2008/02/08(金) 17:53 |
| 1   | ×        | ページ設定 [設定]           | 0件    | 0件   | 2008/02/08(金) 17:53 |
| 1   | ×        | トラックバック [設定]         | 0件    | 0件   | 2008/02/08(金) 17:53 |
| 1   | ×        | 自由HTML [設定]          | 0件    | 0件   | 2008/02/08(金) 17:53 |
|     | ×        | 関連 [設定]              | 0件    | 0件   | 2008/02/08(金) 17:53 |
|     | ×        | ソーシャルブックマーク [設定]     | 0件    | 0件   | 2008/02/08(金) 17:53 |
|     | ×        | マイページ [設定]           | 0件    | 0件   | 2008/02/08(金) 17:53 |
|     | ×        | 地図情報 [設定]            | 0件    | 0件   | 2008/03/04(火) 15:04 |
| 1   | ×        | 採用情報 [設定]            | 0件    | 0件   | 2008/03/04(火) 15:04 |
| 1   | ×        | 会社概要 [設定]            | 0件    | 0件   | 2008/03/04(火) 15:04 |
| 1   | ×        | 会社沿革 [設定]            | 0件    | 0件   | 2008/03/04(火) 15:04 |
| 1   | ×        | ナビゲーション [設定]         | 0件    | 0件   | 2010/01/12(火) 05:00 |
| 1   | ×        | 資料 [設定]              | 0件    | 0件   | 2011/12/12(月) 18:30 |
|     | ×        | メールマガジン [設定]         | 0件    | 0件   | 2011/12/12(月) 18:30 |
|     | ×        | QRコード [設定]           | 0件    | 0件   | 2008/02/08(金) 17:53 |
| 3件□ | ▶ 1-20件  |                      |       |      |                     |

コメントを管理しているモジュールの一覧を表示してます。

ここでは、各モジュールのコメント機能を簡単に運用・休止の制御をおこなうことができます。

「運用状態」であるとき、権限設定に沿ってコメントフォームが表示されます。

モジュール名のすぐ横にある「設定」をクリックすることによって、コメント機能の権限設定をおこなうことがで きます。

またページの下に「申請待ちリスト」が表示されます。これは、投稿制限を「要承認」に設定されているグ ループのコメントです。これらのコメントは、管理者の承認を得ることによって、作成されたサイト上に表示 されるようになります。 ⑤ 各モジュールのコメント機能の権限設定をおこないます。

| ● エジュール設定            |                                                                                                    | ◎モジュール追加               |
|----------------------|----------------------------------------------------------------------------------------------------|------------------------|
| コミュニケーション >> コメント管   | 埋 >> モジュール設定 >> モジュール設定                                                                                                    |                        |
| -בעּד אַכאָב         |                                                                                                    |                        |
| ブログ                  |                                                                                                    |                        |
| ·<br>「マーグの場合はブログの記事」 | でもコメントの設定ができます。両方の設定が有効にかりますので                                                                                                    | ご注意ください。 ブログの設定はこちらから。 |
| モジュール                | ブログ                                                                                                    |                        |
| 運用状態                 | ◉運用中 ◎休止中                                                                                                    |                        |
| 椎限設定                 | グループ     閲覧制限 投稿制限       未ログインメンバー     可、     即公開、       管理者     可、     即公開、       編集権限     不可、     受け付けない、       OB会員     不可、     受け付けない、       ログイン     不可、     受け付けない、 |                        |
| 最新表示件数               | 10                                                                                                    |                        |
| 評価                   | 評価のみ、コメントのみあり 💌                                                                                                    |                        |
| 🜔 更新する 🜔 削           | 除する                                                                                                    |                        |

各項目の内容につきましては、次のページにあります「基本設定の内容」をご確認ください。

| 項目     | 説明                                                                                                    |
|--------|----------------------------------------------------------------------------------------------------|
| モジュール  | コメント管理するモジュール名が表示されます。                                                                                                    |
| 運用状態   | コメント機能の運用状態を設定することができます。「運用中」に設定されている場合、そのモジュールにおいて下記の権限設定に沿ってコメントフォームが表示されます。<br>「休止中」に設定されている場合、そのモジュールにおいてコメントフォームは表示され<br>ません。                                                                                                    |
| 権限設定   | 「グループ」モジュールで設定されたグループごとにコメント機能の権限設定をすること<br>ができます。<br>・閲覧制限:<br>"可"に設定されている場合、そのグループは投稿されたコメントを閲覧することができ<br>ます。"不可"に設定されている場合、コメントを閲覧することはできません。<br>・投稿制限:<br>"受け付けない"に設定されている場合、そのグループの人はコメントを投稿できませ<br>ん。"即公開"の場合、そのグループの人が投稿したコメントは即座に作成されたサイ<br>トに表示されます。"要承認"に設定されている場合、そのグループの人が投稿したコ<br>メントは、管理者の承認を経て作成されたサイト上に表示されます。 |
| 最大表示件数 | 作成されたサイト上で表示されるコメント一覧で、表示するコメント数を設定すること<br>ができます。                                                                                                    |
| 評価     | <ul> <li>コメントの仕方を設定します。</li> <li>・評価なし:</li> <li>コメントフォームだけ作成されたサイト上に表示されます。</li> <li>・評価あり:</li> <li>コメントフォームに加え、そのコンテンツを星で5段階評価することができます。</li> <li>・評価のみ:</li> <li>そのコンテンツを星で5段階評価します。コメントは入力できません。</li> <li>・評価のみ、コメントのみあり:</li> <li>星で5段階評価だけをするか、コメントだけするか、両方するかを選ぶことができます。</li> </ul>                                    |

# 5. コメントを確認する

#### 5-1 コンテンツ一覧

① [件数]をクリックします。

| <u> </u> | モジュ・     | ール設定                 |    |       |       | ● モジュール追加           |
|----------|----------|----------------------|----|-------|-------|---------------------|
| DRIE     | ケーション    | >> コメント管理 >> モジュール設定 |    |       |       |                     |
|          | コメント     | モジュール設定              |    |       |       |                     |
| 23件      | 中 1-20件  | 目 1 2 次へ▶ 最後▶        |    |       |       |                     |
|          | 運用状<br>態 | モジュール                |    | コンテンツ | JACKE | 最終更新日時              |
|          | <b>V</b> | ブログ [設定]             | (1 | ) 3件  | 4件    | 2011/12/19(月) 12:34 |
|          | <b>V</b> | 記事 [設定]              |    | 0件    | 0件    | 2011/12/19(月) 15:31 |
|          | <b>V</b> | カレンダー [設定]           |    | 0件    | 0件    | 2011/12/19(月) 15:31 |
|          | <b>V</b> | 画像 [設定]              |    | 0件    | 0件    | 2011/12/19(月) 15:31 |
|          | ×        | ログイン [設定]            |    | 0件    | 0件    | 2008/02/08(金) 17:53 |
|          | ×        | メンバー [設定]            |    | 0件    | 0件    | 2008/02/08(金) 17:53 |
|          | ×        | ページ設定 [設定]           |    | 0件    | 0件    | 2008/02/08(金) 17:53 |
|          | ×        | トラックバック [設定]         |    | 0件    | 0件    | 2008/02/08(金) 17:53 |
|          | ×        | 自由HTML [設定]          |    | 0件    | 0件    | 2008/02/08(金) 17:53 |
|          | ×        | 関連 [設定]              |    | 0件    | 0件    | 2008/02/08(金) 17:53 |

そのモジュールで投稿されたコメントのコンテンツの一覧を表示します。

各コンテンツのコメント件数をクリックすることによって、そのコンテンツに投稿されたコメント一覧へ移動する ことができます。

② [件数]をクリックします。

| 🏦 ವರ್ಗಳ                                 | ツー覧                          |
|-----------------------------------------|------------------------------|
| コミュニケーション >> :                          | コメント管理 >> モジュールー戦 >> コンテンツー戦 |
| 画像                                      |                              |
| 基本設定                                    | コンテンツー覧                      |
| 1件中1-1件目                                | 1                            |
|                                         | タイトル                         |
| 3/ <del>4</del><br>②    3/ <del>4</del> | (すべて)<br>2001-02-01サンブル4     |

1件中1-1件目**1** 

③ コメントのタイトルをクリックします。

| ュニケーション >> コメント管理 >> モジュールー覧 >> コメントー覧<br>【画像】(すべて) |          |     |                             |                  |                     |
|-----------------------------------------------------|----------|-----|-----------------------------|------------------|---------------------|
| 基本設定 コンテンツー覧 コメント                                   |          |     |                             |                  |                     |
| 件中                                                  | 1-3件     | 目 1 |                             |                  |                     |
|                                                     | 公開<br>状況 | 評価  |                             | 投稿者              | 投稿日時                |
|                                                     | ×        | 3   | まあまあですね。                    | なんちゃって写真<br>家    | 2009/3/9(月曜日) 17:00 |
|                                                     | ¥        | 3   | まずまずです。<br>もうちょっと構図を考えてみては? | さすらいのコメン<br>テーター | 2009/3/9(月毗日) 16:59 |
|                                                     | × -      | 5   | とっても良い写真ですね                 | 写真の評論家           | 2009/3/9(月曜日) 16:58 |
|                                                     |          | 8 1 |                             |                  |                     |

詳細画面は下記のように表示されます。

各項目の内容につきましては、次のページにあります「コメント詳細の内容」をご確認ください。

| <ul> <li>ユメント詳細</li> <li>ション &gt;&gt; コメント普通</li> <li>ミュニケーション &gt;&gt; コメント管理</li> <li>【画像】サンブル4</li> </ul> | >> モジュールー覧 >> コメントー覧 >> コメント詳細   |
|----------------------------------------------------------------------------------------------------|----------------------------------|
| ミュニケーション >> コメント管理<br>【画像】サンブル4                                                                              | !>>> モジュールー覧 >> コメントー覧 >> コメント詳細 |
| 【画像】サンブル4                                                                                                    |                                  |
|                                                                                                    |                                  |
| 基本設定 コン                                                                                                    | テンツー覧                            |
| 名前 3                                                                                                    | きすらいのコメンテーター                     |
| メールアドレス                                                                                                    |                                  |
| URL                                                                                                    |                                  |
|                                                                                                    | まずまずです。<br>もうちょっと構図を考えてみては?      |
| 評価                                                                                                    | 3                                |
| 公開·非公開                                                                                                    | ○非公開 ◎公開中 ○申請中                   |

🕒 更新する 🦳 削除する

### 5-3 コメント詳細の内容

| 項目      | 。<br>11.1.1.1.1.1.1.1.1.1.1.1.1.1.1.1.1.1.1                                                                                                    |
|---------|----------------------------------------------------------------------------------------------------|
| 名前      | コメント投稿者の名前を表示します。                                                                                                    |
| メールアドレス | コメント投稿者のメールアドレスを表示します。                                                                                                    |
| URL     | コメント投稿者のURLを表示します。                                                                                                    |
| 評価      | コメント投稿者の評価値を表示します。                                                                                                    |
| 公開·非公開  | コメント公開・非公開状況を設定することができます。<br>・非公開:<br>投稿されたコメントが作成されたサイト上に表示されません。<br>・公開:<br>投稿されたコメントが作成されたサイト上に表示されます。<br>・申請中:<br>投稿されたコメントは管理者の承認待ちの状態で、作成されたサイト上に投稿され<br>たコメントは表示されません。またこの状態時、コンテンツ管理のモジュール一覧で、<br>申請待ちリストとして表示されます。「申請中」状態のコメントは、管理者が「公開」<br>または「非公開」に設定することによって、申請待ちリストから除外されます。 |

- ① [コンテンツ更新]を開きます。
- ② [ブログ] をクリックします。
- ③ コメントを確認したいブログを選択します。

| ブログー覧 ④ ブログ追加 ● 全RSS更新 |                                          |     |                    |       |          |
|------------------------|------------------------------------------|-----|--------------------|-------|----------|
| コンテンツ更新<br>·@: ブログ全    | - >> ブログ >> ブログ一覧<br>:体のコメントに関する設定はこちらから |     |                    |       |          |
| 東京 太郎                  | 『さんが編集に参加しているプログ                         |     |                    |       |          |
| ブログ<br>ID              | ブログタイトル                                  |     |                    | オーナー  | 公開       |
| 2                      | 丸の内で働く社長ブログ                              | (3) | 記事作成   記事一覧   基本設定 | 東京 太郎 | <b>V</b> |
| 3                      | 神楽坂                                      |     | 記事作成 記事一覧 基本設定     | 東京 太郎 | ×        |
|                        |                                          |     |                    |       |          |
| その他の                   | プログ                                      |     |                    |       |          |

④ [コメント一覧]をクリックします。

|            |                  | pt .              |                           |                                        |
|------------|------------------|-------------------|---------------------------|----------------------------------------|
| - <b>L</b> | I JXYL           | 一見                |                           |                                        |
| コンテン       | νツ更新 >> ブ        | ログ >> ブログ一覧 >> コメ | ントー覧                      |                                        |
| 丸の         | の内で働く            | 社長ブログ             |                           |                                        |
|            | 基本設定             | 記事一覧              | 記事編集 コメント                 | 一覧 トラックバックー                            |
| 記事         | 事タイトル            | -                 | ✓ 公開状況                    |                                        |
| 3件         | 中 1-3件目 1        | L                 |                           |                                        |
|            | 公開状況             | 名前/Eメール/URL       | 記事タイトル                    | コメント内容                                 |
|            | ✔ 公開             | 山田 花子             | 【2010/01/25】テスト<br>年元旦は箱根 |                                        |
|            | ✔ 公開             | 東京 太郎             | 【2010/01/25】テスト<br>年元旦は箱根 | いい記事ですね                                |
|            | 🔺 申請中            | 佐藤 一郎             | 【2011/12/19】新規に<br>追加しないと | はじめまして!<br>記事を読んで投稿させてもらいました。          |
| 3件         | 中 1-3件目 <b>1</b> | L                 |                           |                                        |
| 選          | 択した項目を一          | -括で 🕟 公開にする       | ● 非公開にする                  | <ul> <li>申し込む</li> <li>削除する</li> </ul> |

### 投稿されたコメントの一覧が表示されます。

コメントに対して公開状況を設定することができます。

# 6. トラックバックを送信する

#### 6-1 機能概要

「トラックバック」モジュールは、「ブログ」モジュールや「記事(トピックス)」モジュールで作成された各記事 における、トラックバックの送信、送信を管理するモジュールです。

トラックバックとは、ブログサービスのひとつで、自身のブログで、別の作者のブログを参照してリンクを張っている場合に、リンクを張ったことを参照元の作者に伝える機能です。

「トラックバック」モジュールのトラックバックは、受信、送信ごとに管理されます。また、「禁止リスト」に登録 されている特定のURLのトラックバックを、拒否することができる機能もあります。

「トラックバック」モジュールによって、作成されたサイトのトラックバックを簡単に管理することができます。

6-2 トラックバック

- ① [コミュニケーション]を開きます。
- ② [トラックバック]をクリックします。

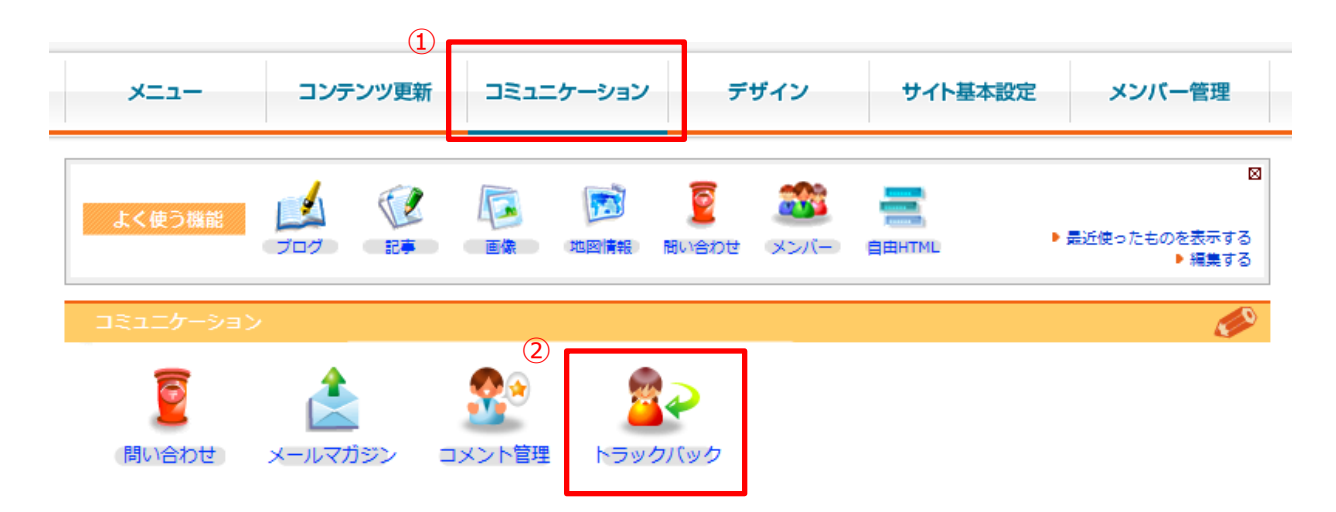

③ [新規送信]をクリックします。

| ▲ トラックバック一覧                     |           | 3      | 新規送信 |
|---------------------------------|-----------|--------|------|
| コミュニケーション >> トラックバック >> トラックバック | /一覧       |        |      |
| 受信一覧送信一覧                        |           |        |      |
| ステータス: 受信日:                     | —         | 🛄 検索する |      |
| 選択したトラックバックを一括で 💽 公開にする         | るの非公開にするの | 削除する   |      |

④ [送信する]をクリックします。

|     | 🎒 トラックバック            | 所規送信                                                                          | ● 新規送信    |
|-----|----------------------|-------------------------------------------------------------------------------|-----------|
|     | ミュニケーション >> トラッ      |                                                                               |           |
|     | 受信一覧                 | 送信一覧新規送信                                                                      |           |
|     | <b>ታ</b> ተト <u>ዳ</u> | 必須<br>愛・サイト名やブログ名などを入力してください。                                                 |           |
|     | 記事タイトル               | ◎ ブログやトピックスの記事タイトルを入力してください。                                                  |           |
|     | 概要                   | ◇● 記事の抜粋や説明などを入力してください。                                                       |           |
|     | 記事のURL               | ▲<br>②<br>②<br>記事のURLを入力してください。                                               |           |
|     | PingURL              | ▲<br>②<br>②<br>②<br>②<br>②<br>③<br>○<br>通知先のPingURLを入力してください。複数送信する場合は1行に1つずつ | 入力してください。 |
| (4) | ● 送信する               |                                                                               |           |

「送信する」ボタンをクリックすると、トラックバック送信が完了となります。

各項目の内容につきましては、次のページにあります「コメント詳細の内容」をご確認ください。

### 6-4 トラックバック詳細の内容

| 項目      | 。                                                                                    |
|---------|--------------------------------------------------------------------------------------|
| ታイト名    | トラックバック送信元のサイト名または、ブログ名を記入してください。                                                    |
| 記事タイトル  | トラックバック送信元のブログ名、または記事タイトルを記入してください。                                                  |
| 概要      | トラックバック送信元の記事概要を記入してください。                                                            |
| 記事のURL  | トラックバック送信元となる記事のURLを記入してください。                                                        |
| PingURL | トラックバック送信先(リンク先記事)のPing URLを記入してください。複数のト<br>ラックバック通知先がある場合、一行に一つのPing URLを記入してください。 |

# 7. トラックバックの受信を確認する

#### 7-1 受信一覧

受信一覧は、サイトのブログが受信したトラックバックの一覧を表示します。

受信一覧では、送信元の記事タイトルが表示されます。

各記事タイトルをクリックすることによって、受信したトラックバックの詳細情報ページに移動します。

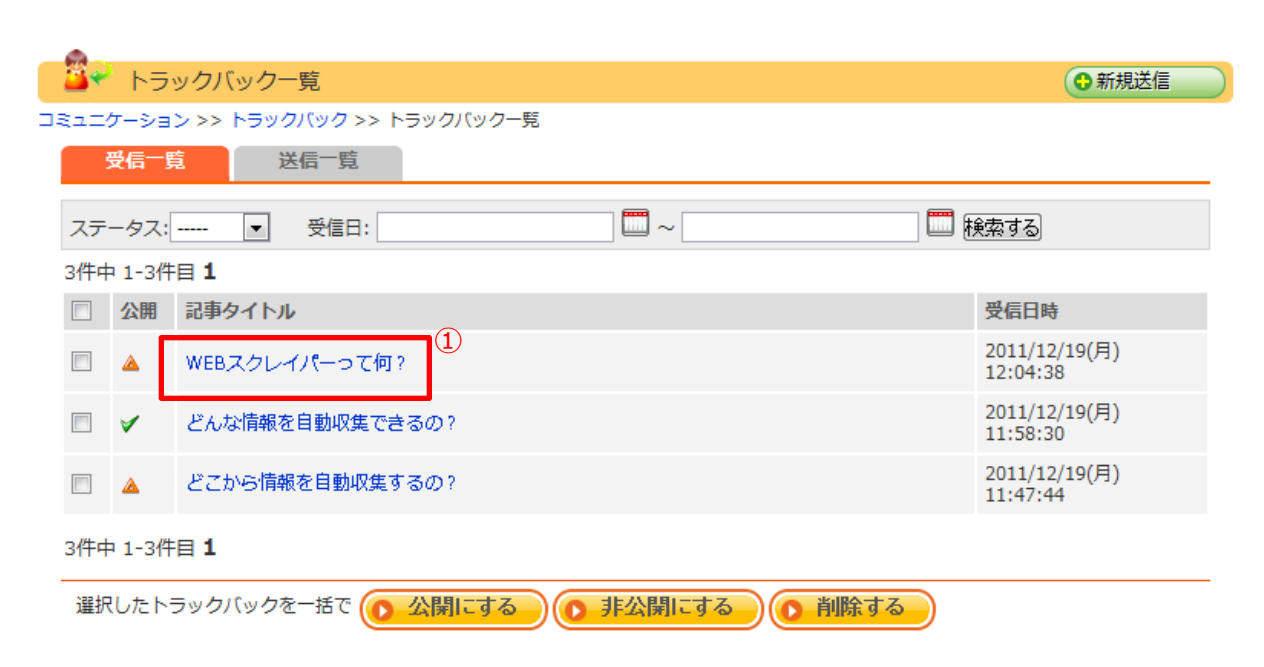

#### ① 記事タイトルをクリックします。

サイト内のブログが受信したトラックバックの詳細情報を表示します。

| 📴 トラックバ      | ック受信詳細          |                             | ● 新規送信                 |
|--------------|-----------------|-----------------------------|------------------------|
| コミュニケーション >> | トラックバック >> 受    | 信詳細                         |                        |
| 受信一覧         | 送信一覧            | 受信詳細                        |                        |
| 区分           | 受信              |                             |                        |
| ブログ名         | 丸の内             | で働く社長ブログ                    |                        |
| タイトル         | WEBス            | クレイパーって何?                   |                        |
| 概要           | インター            | -ネット上にある様                   | 々な情報を自動収集できるすごいアプリが登場! |
| 送信先pingURL   | demo.           | r-cms.biz/r.php?pa          | ge_module=blog&id=14   |
| 送信元URL       | http:///<br>禁止リ | www.diverte.co.jp<br>ストロこ追加 | /webscraper/           |
| 受信日時         | 2011/1          | 2/19(月) 12:04:38            |                        |
| ステータス        | ◎申請             | 中 ◎公開 ◎非公開                  |                        |
| ● 更新する       | ● 削除する          | )                           |                        |

各項目の内容につきましては、次のページにあります「受信詳細の内容」をご確認ください。

#### 7-2-1 禁止リスト

禁止リストは、スパムなどの迷惑なトラックバックを拒否することができる機能です。

特定のURLを禁止リストに登録すると、そのURLからのトラックバックを拒否することができます。

例)「http://www.●●●.co.jp/×××/」を禁止にすると

禁止されるURL:

[http://www.  $\bullet \bullet \bullet$ .co.jp/×××/]

 $[http://www. \bullet \bullet \bullet .co.jp/×××/1234.html]$ 

禁止されないURL:

[http://www.●●●.co.jp/]

[http://www. $\bullet \bullet \bullet \bullet$ .co.jp/ $\bigcirc \bigcirc /1234$ .html]

| 😻 https://www.w-d2.r-cms.jp - トラックパック禁止リスト追加 - Mozilla Firefox                                                                                                    |       | K) |
|----------------------------------------------------------------------------------------------------|-------|----|
| 禁止したいURLを入力してください。<br>禁止したURLからトラックバックが来ると申請中となりすぐには公開されません                                                                                                    |       |    |
| 例/ihttp://www.ooooo.co.jp/xxx/]を禁止すると<br>禁止されるURL:<br>[http://www.ooooo.co.jp/xxx/]<br>[http://www.ooooo.co.jp/xxx/1234.html]<br>禁止されないURL:<br>[http://www.ooooo.co.jp/] |       |    |
| Thttp://www.socoo.co.jp/000/1234.htmlj<br>1<br>1570 開じる                                                                                                    |       |    |
| 完了 zbrush-d2r-c                                                                                                    | ms.jp |    |

【禁止リストの追加方法】 受信詳細ページの「禁止リストの追加」 ボタンをクリックすることによって、トラック バック禁止リスト追加画面が表示されま す。トラックバックを拒否したいURLを記 入欄に入力し、「追加」ボタンをクリック すれば完了です。

| 項目             | 。                                                                                                    |
|----------------|----------------------------------------------------------------------------------------------------|
| 区分             | トラックバックの区分を表示します。ここでの区分は、「受信」になります。                                                                                                    |
| ブログ名           | トラックバック送信元のブログタイトルを表示します。                                                                                                    |
| タイトル           | トラックバック送信元の記事タイトルを表示します。                                                                                                    |
| 送信先<br>pingURL | トラックバック受信元のpingURLを表示します。                                                                                                    |
| 送信元URL         | トラックバック送信元の記事URLを表示します。また、「禁止リストに追加」ボタンをク<br>リックすると、表示されているURLのトラックバックを拒否する設定を行えます。                                                                                                    |
| 受信日時           | トラックバックを受信した日時を表示します。                                                                                                    |
| ステータス          | 受信したトラックバックを、作成されたサイト上に公開・非公開の設定をおこなうことが<br>できます。<br>・申請中:<br>投稿されたトラックバックは管理者の承認待ちの状態で、作成されたサイト上に投稿<br>されたトラックバックは表示されません。<br>・公開:<br>受信したトラックバックを作成されたサイト上に表示します。<br>・非公開:<br>受信したトラックバックを作成されたサイト上に表示します。 |

# 8. トラックバックの送信を確認する

#### 8-1 送信一覧

送信一覧では、送信元の記事タイトルが表示されます。

各記事のタイトルをクリックすることによって、送信したトラックバックの詳細情報を表示します。

#### ① 記事タイトルをクリックします。

| 🍑 🌱 トラックバック一覧        |              |        | <ul> <li>● 新規送信</li> </ul> |  |
|----------------------|--------------|--------|----------------------------|--|
| コミュニケーション >> トラックバック | >> トラックバック一覧 | l.     |                            |  |
| 受信一覧送信一覧             | 5            |        |                            |  |
| 送信日                  |              | 一 検索する |                            |  |
| 3件中 1-3件目 <b>1</b>   |              |        |                            |  |
| □ 記事タイトル             |              |        | 送信日時                       |  |
| WEBスクレイパーって何?        |              |        | 2011/12/19(月)<br>12:04:38  |  |
| □ どんな情報を自動収集でき       | 3Ø?          |        | 2011/12/19(月)<br>11:58:29  |  |
| □ どこから情報を自動収集す       | 3Ø?          |        | 2011/12/19(月)<br>11:47:43  |  |
| 3件中 1-3件目 1          |              |        |                            |  |
| 選択したトラックバックを一括で      |              |        |                            |  |

#### 8-2 送信詳細

| - <del>0</del> -             |                                                    |                         |  |  |
|------------------------------|----------------------------------------------------|-------------------------|--|--|
| 🛛 🍑 🌱 トラックバック送信              |                                                    | <ul><li>●新規送信</li></ul> |  |  |
| コミュニケーション >> トラックバック >> 送信詳細 |                                                    |                         |  |  |
| 受信一覧 送信                      | 一覧 送信詳細                                            |                         |  |  |
| 区分                           | 送信                                                 |                         |  |  |
| ブログ名                         | 丸の内で働く社長ブログ                                        |                         |  |  |
| タイトル                         | WEBスクレイパーって何?                                      |                         |  |  |
| 概要                           | インターネット上にある様々な自動収集できるすごいアプリが登場!                    |                         |  |  |
| 送信先pingURL                   | http://demo.r-cms.biz/r.php?page_module=blog&id=14 |                         |  |  |
| 送信元URL                       | http://www.diverta.co.jp/webscraper/               |                         |  |  |
| 送信日時                         | 2011/12/19(月) 12:04:38                             |                         |  |  |
| ● 更新する ● 削除する                |                                                    |                         |  |  |

送信したトラックバックの詳細情報を表示します。

各項目の内容につきましては、次のページにあります「送信詳細の内容」をご確認ください。

| 項目             | 。<br>1993年1月1日日前1月1日日日日日日日日日日日日日日日日日日日日日日日日日日日日日日 |
|----------------|---------------------------------------------------|
| 区分             | トラックバックの区分を表示します。ここでのトラックバックの区分は、送信となります。         |
| ブログ名           | トラックバック送信元のブログタイトルを表示します。                         |
| タイトル           | トラックバック送信元の記事タイトルを表示します。                          |
| 概要             | トラックバック送信元の記事概要を表示します。                            |
| 送信先<br>pingURL | トラックバック送信先のpingURLを表示します。                         |
| 送信元URL         | トラックバック送信元の記事URLを表示します。                           |
| 送信日時           | トラックバックの送信日時を表示します。                               |